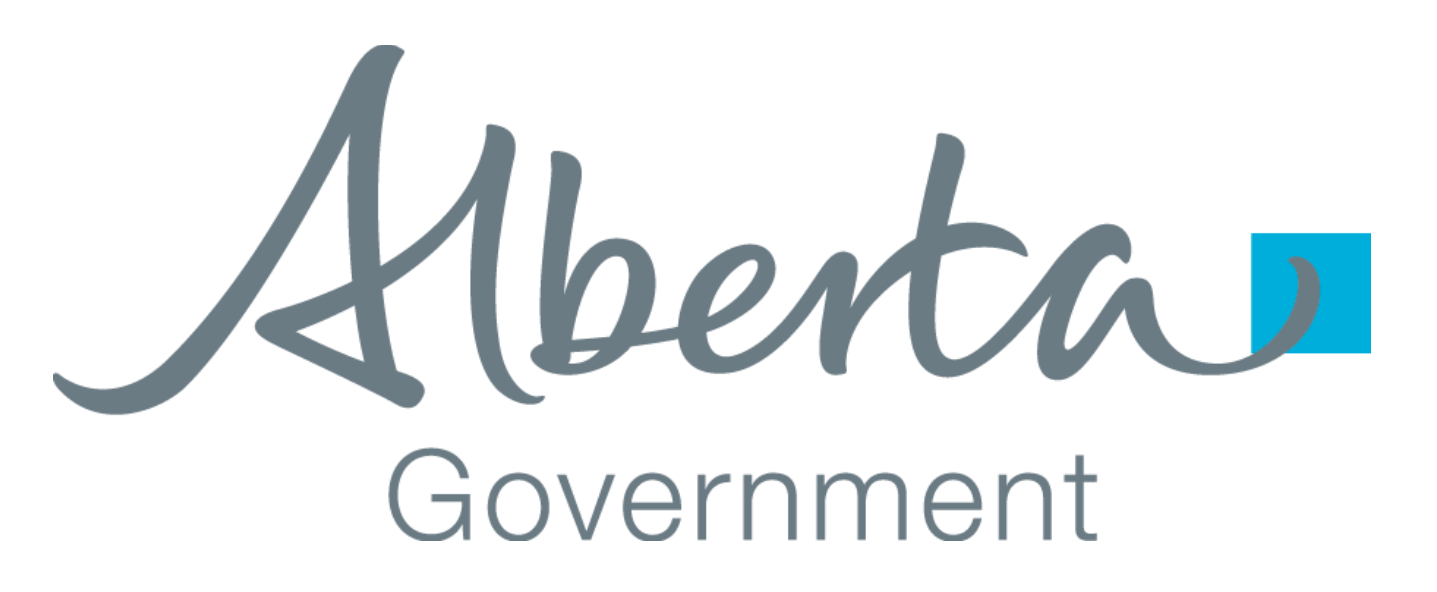

# **Client Certificate Installation Guide**

Creation Date: December 15, 2008 Last Updated: September 10, 2021 Revision: Version 1.2

#### 1. TABLE OF CONTENTS

|    | Certreq.exe Installation Steps | 10 |
|----|--------------------------------|----|
|    | OpenSSL Installation Steps     | 10 |
| 4. | CONTACT INFORMATION            | 11 |

Alberta

#### 2. INTRODUCTION

This document provides information on how to install an issued/approved certificate from Alberta Education.

#### 3. INSTALLING AN ISSUED CERTIFICATE

#### Note: This process is only applicable for certificates which have been issued/approved by Alberta Education.

Once the certificate request is approved it will be sent via email to the account provided during the request. The following steps can be used in order to complete the process. The first step is to install the Certificate Authority Certificates and then complete the installation of the certificate sent to you.

Note: Windows Server 2016 – If you are installing certificates on Windows Server 2016 or higher you may need to install the Alberta Education root and Issuing authority certificates in the Machine certificate store instead of the current user's store (which is default when doubling clicking a certificate to install). To access the machine certificate store use MMC.exe and add the "Computer Accounts" certificate snap-in.

After downloading the certificates from the web site highlighted in step 1 below you may right click the "Trusted Root Certificate Authorities" and select "All Tasks | Import" to import the root authority certificate. Then perform the same actions but on the "Intermediate Certificate Authorities" folder importing the Alberta Education Issuing Authority Certificate. Once this is complete you may skip to the section to import the certificate you received via email.

Classification: Protected A

Last modified: 2021/Sep/10 10:18 AM

| sole Root                                                                                                    |                                        | Name              |                                                        |                              |
|----------------------------------------------------------------------------------------------------|----------------------------------------|-------------------|--------------------------------------------------------|------------------------------|
| Factorial States                                                                                                    |                                        | control.          |                                                        |                              |
| Add of Remove Shap-in                                                                                                    |                                        |                   |                                                        |                              |
| You can select snap-ins for<br>extensible snap-ins, you                                                                                                    | or this console fi<br>can configure wi | on those availab  | le on your computer and configure the s<br>re enabled. | elected set of snap-ins. For |
| Available snap-ins:                                                                                                    |                                        |                   | Selected shap-ins:                                     |                              |
| Snap-m                                                                                                    | Vendor                                 | ^                 | Console Root                                           | Edit Extensions.             |
| ActiveX Control                                                                                                    | Microsoft Co                           | y                 |                                                        | -                            |
| Authorization Mana                                                                                                    | Certificates in                        | ap-in             |                                                        | >                            |
| Component Service                                                                                                    |                                        |                   |                                                        |                              |
| Computer Managen                                                                                                    | This snap-in                           | vili always mana; | ge certificates for:                                   |                              |
| Device Manager                                                                                                    | Otyuera                                | scourt            |                                                        |                              |
| Event Vewer                                                                                                    | O Service a                            | ccount            |                                                        |                              |
| Folder                                                                                                    | () Computer                            | account           |                                                        |                              |
| Group Policy Object                                                                                                    |                                        |                   |                                                        |                              |
| 19 Security Monitor                                                                                                    |                                        |                   |                                                        |                              |
| IP Security Policy M                                                                                                    |                                        |                   |                                                        |                              |
| Description                                                                                                    |                                        |                   |                                                        |                              |
| The Certificates map-e                                                                                                    |                                        |                   |                                                        |                              |
| and the second second se |                                        |                   |                                                        |                              |
| a nasan manana an                                                                                                    |                                        |                   |                                                        |                              |

**Note:** The screen shots shown below are taken from Windows Server 2008 using a different version of Windows may have different screens.

berta

 Using a web browser go to: <u>https://extranet.education.alberta.ca/Ae.CertificateRequest/Home/DownloadAuthorityCer</u> <u>ts/</u>.

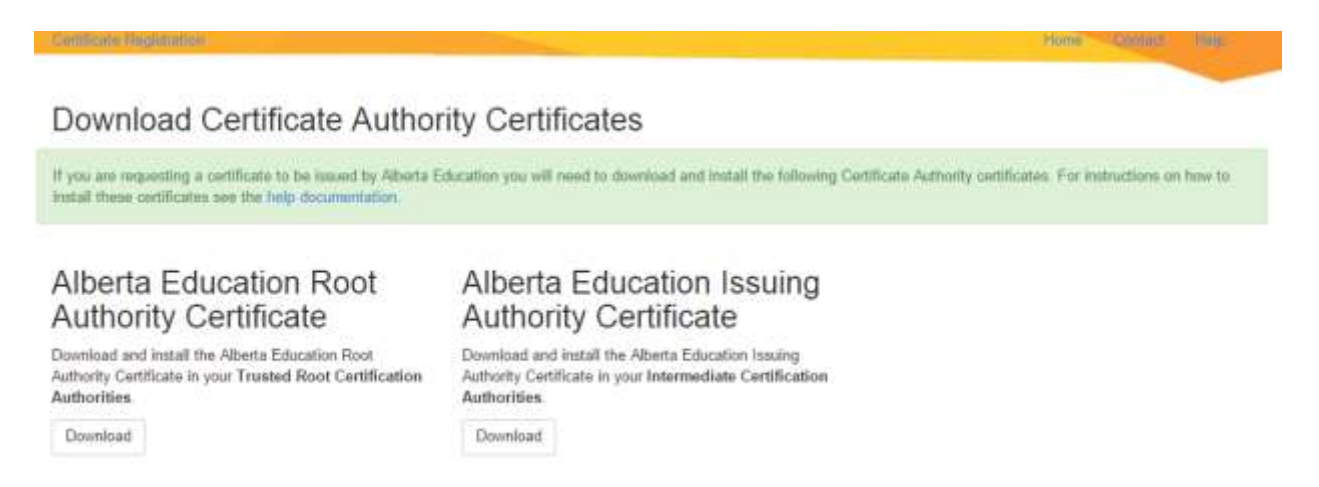

- 2) Click on the link "Alberta Education Root Authority Certificate"
- 3) Click open

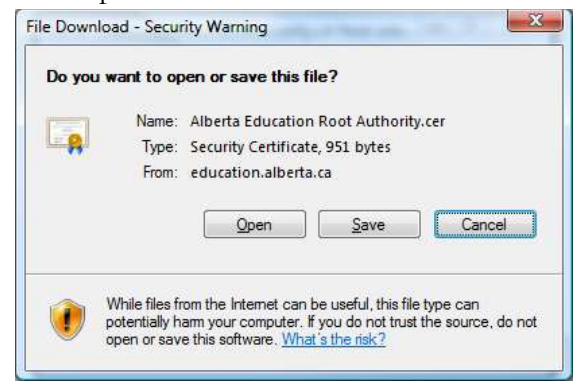

herta

4) Click Install Certificate

| Į          | Certificate Information                                                                                             |
|------------|----------------------------------------------------------------------------------------------------|
|            | This certificate is intended for the following purpose(s):<br>• All issuance policies<br>• All application policies |
| 5 <u>4</u> | Issued to: Alberta Education Root Authority                                                                         |
|            | Issued by: Alberta Education Root Authority                                                                         |
|            | Valid from 3/12/2009 to 3/12/2029                                                                                   |
| lea        | Install Certificate Issuer Statement                                                                                |

## 5) Click Next

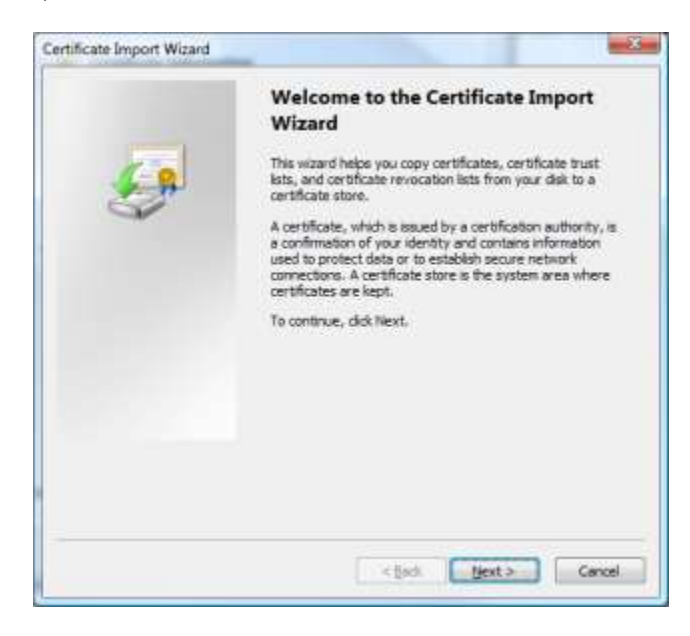

1berta 🗖

6) Click "Place all certificates in the following store" and Browse

| rtificate Import Wizard                                                                                                    |                                                          |
|----------------------------------------------------------------------------------------------------|----------------------------------------------------------|
| Certificate Store                                                                                                    |                                                          |
| Certificate stores are system are                                                                                                    | eas where certificates are kept.                         |
| Windows can automatically selec<br>the certificate.                                                                                                    | t a certificate store, or you can specify a location for |
| Automatically select the comparison of the comparison of the co | ertificate store based on the type of certificate        |
| elace all certificates in the                                                                                                    | following store                                          |
| Certificate store:                                                                                                    |                                                          |
|                                                                                                    | Browse                                                   |
|                                                                                                    |                                                          |
|                                                                                                    |                                                          |
|                                                                                                    |                                                          |
|                                                                                                    |                                                          |
| Learn more allowed and the stand                                                                                                    |                                                          |
| Learn more about <u>certificate stores</u>                                                                                                    |                                                          |
|                                                                                                    |                                                          |
|                                                                                                    |                                                          |
|                                                                                                    | < Back Next > Cancel                                     |
|                                                                                                    |                                                          |

7) Click "Trusted Root Certification Authorities" and Click Ok

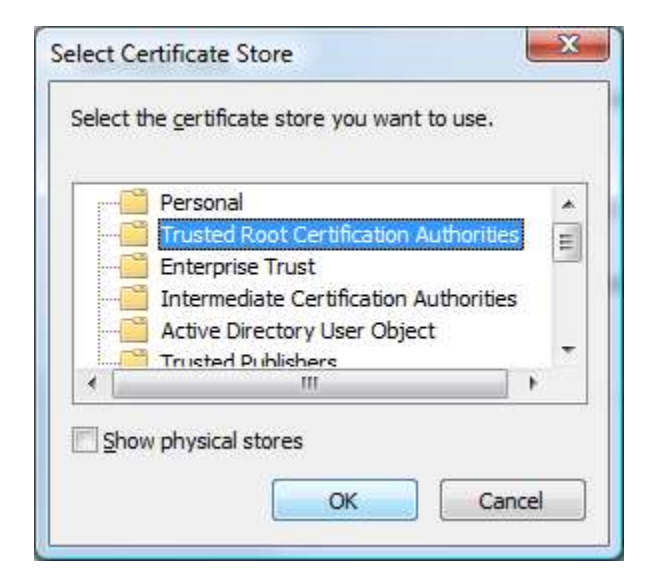

- 9) Click Next
- 10) Click Finish

berta

Classification: Protected A

| Certificate Import Wizard |                                                                                 | ×                                                  |
|---------------------------|---------------------------------------------------------------------------------|----------------------------------------------------|
| <b>F</b>                  | Completing th<br>Wizard<br>The certificate will be in<br>You have specified the | e Certificate Import                               |
|                           | Certificate Store Sele                                                          | cted by User Trusted Root Certifica<br>Certificate |
|                           |                                                                                 |                                                    |
|                           | *                                                                               | n +                                                |
|                           |                                                                                 |                                                    |
|                           |                                                                                 |                                                    |
|                           | < Ba                                                                            | ick Finish Cancel                                  |

11) Back on the web page Click on the link "Alberta Education Issuing Authority Certificate"

12) Click open

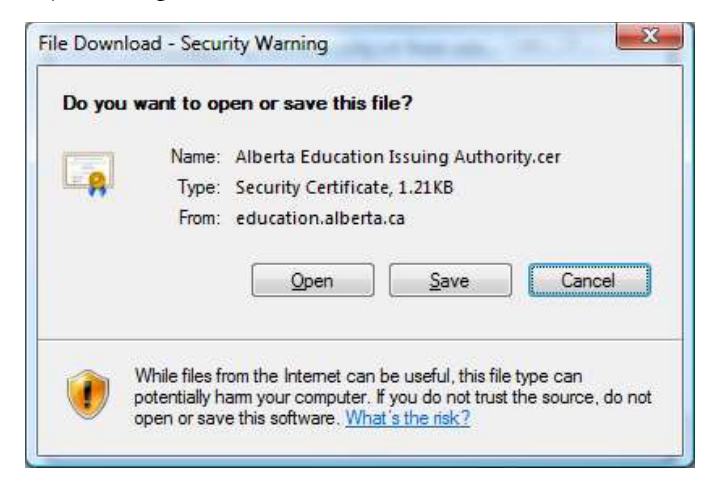

berta

# 13) Click Install Certificate

| 1    | Certificate Information                                                                                     |
|------|----------------------------------------------------------------------------------------------------|
| This | <ul> <li>certificate is intended for the following purpose(s):</li> <li>All application policies</li> </ul> |
|      |                                                                                                    |
|      |                                                                                                    |
|      | Issued to: Alberta Education Issuing Authority                                                              |
|      | Issued by: Alberta Education Root Authority                                                                 |
|      | Valid from 3/16/2009 to 3/16/2010                                                                           |
|      |                                                                                                    |

## 14) Click Next

| Certificate Import Wizard | ×                                                                                                    |
|---------------------------|----------------------------------------------------------------------------------------------------|
|                           | Welcome to the Certificate Import Vizard         Inis wizard helps you copy certificates, certificate trust lists, and certificate revocation lists from your disk to a certificate store.         A certificate, which is issued by a certification authority, is a used to protect data or to establish secure network connections. A certificate store is the system area where certificates are kept.         To continue, dick Next. |
|                           | < Back Cancel                                                                                                    |

Alberta

Last modified: 2021/Sep/10 10:18 AM

15) Click "Place all certificates in the following store" and Click Browse...

| Conditional Channel                                                                                                    |                                 |                        |
|----------------------------------------------------------------------------------------------------|---------------------------------|------------------------|
| Certificate stores are system area                                                                                                    | s where certificates are kent.  |                        |
|                                                                                                    |                                 |                        |
| Windows can automatically select the certificate.                                                                                                    | a certificate store, or you can | specify a location for |
| Automatically select the cer                                                                                                    | tificate store based on the typ | e of certificate       |
| Place all certificates in the format in the format in t | ollowing store                  |                        |
| Certificate store:                                                                                                    |                                 |                        |
|                                                                                                    |                                 | Browse                 |
|                                                                                                    |                                 |                        |
|                                                                                                    |                                 |                        |
|                                                                                                    |                                 |                        |
|                                                                                                    |                                 |                        |
| 2 0 <mark>0</mark> 2 0 0                                                                                                    |                                 |                        |
| earn more about <u>certificate stores</u> .                                                                                                    |                                 |                        |
|                                                                                                    |                                 |                        |
|                                                                                                    |                                 |                        |
|                                                                                                    |                                 |                        |

17) Click "Intermediate Certification Authorities" and Click Ok

| E  | Personal                               |
|----|----------------------------------------|
|    | Trusted Root Certification Authorities |
| -0 | Enterprise Trust                       |
| -6 | Intermediate Certification Authorities |
| E  | Active Directory User Object           |
| 1  | Trusted Publishers                     |
|    | H H                                    |

- 18) Click Next
- 19) Click Finish

berta

Classification: Protected A

The next step is to install the certificate received via email.

## **Certreq.exe Installation Steps**

If you used the Certreq.exe application to generate your request you will use Certreq.exe to complete the process with the following steps:

- Using the computer you requested the certificate from save the attachment to C:\Certificate.txt
- 2. Click Start | Run
- 3. Type cmd <Enter>
- 4. At the command line window Type **CD** \ <Enter>
- 5. Type Certreq -Accept Certificate.txt <Enter>

**Note:** This step must be done on the same computer and user account that created the certificate request. Using another computer or user account will result in an error. Trying to perform these steps more than once will also produce an error.

## **OpenSSL Installation Steps**

If you used the OpenSSL application to generate your request you will use openssl.exe to complete the process with the following steps (these steps assume that openssl is set up on your system path):

- Using the computer you requested the certificate from save the attachment to C:\Certificate.txt
- 2. Click Start | Run
- 3. Type cmd <Enter>
- 4. At the command line window Type  $CD \setminus <Enter >$
- 5. Type the following (once prompted set a password for the certificate file):

openssl pkcs12 -export -out certificate.pfx -inkey server2048.key -in Certificate.txt

The above statement will create a pfx file called "certificate.pfx" for the certificate

The parameter –inkey should be set to the full path where you saved the file server2048.key when creating the request.

Certificate.txt is the file sent from Alberta Education in the email.

lberta

Classification: Protected A

Last modified: 2021/Sep/10 10:18 AM

6. Once you have the pfx file you may double click this file and import into the Windows Certificate store if that is the final destination for the certificate (the reference clients provided by PASI assume the certificate has been loaded into the Windows certificate store).

**Certificate.txt** – The certificate returned in the Certificate.txt file is a Base64 Encoded X509 Certificate. This is described on the Microsoft website as follows.

#### Base64 Encoded X.509<sup>1</sup>

This is an encoding method developed for use with Secure/Multipurpose Internet Mail Extensions (S/MIME) which is a popular, standard method for transferring binary attachments over the Internet. Base64 encodes files into ASCII text format, making corruption less likely as the files are sent through Internet gateways, while S/MIME provides some cryptographic security services for electronic messaging applications, including non-repudiation of origin using digital signatures, privacy and data security using encryption, authentication, and message integrity.

The MIME (Multipurpose Internet Mail Extensions) specification (RFC 1341 and successors) defines a mechanism for encoding arbitrary binary information for transmission by electronic mail. Because all MIME-compliant clients can decode Base64 files, this format might be used by certification authorities that are not on Windows 2000 servers, so it is supported for interoperability. Base64 certificate files use the .cer extension.

For more information, see "RFC 2633 S/MIME Version 3 Message Specification, 1999," at <u>the Internet</u> <u>Engineering Task Force (IETF) Web site</u> and "A Layman's Guide to a Subset of ASN.1, BER and DER," an <u>RSA Laboratories</u> technical note.

#### 4. CONTACT INFORMATION

If you have any problems installing the certificate please email srbusinesssupport@gov.ab.ca

<sup>&</sup>lt;sup>1</sup> http://www.microsoft.com/resources/documentation/windows/xp/all/proddocs/en-us/sag\_cmimportexport.mspx?mfr=true